## Prijava (rezervacija) na izobraževanje v spletni učilnici programa Ekošola

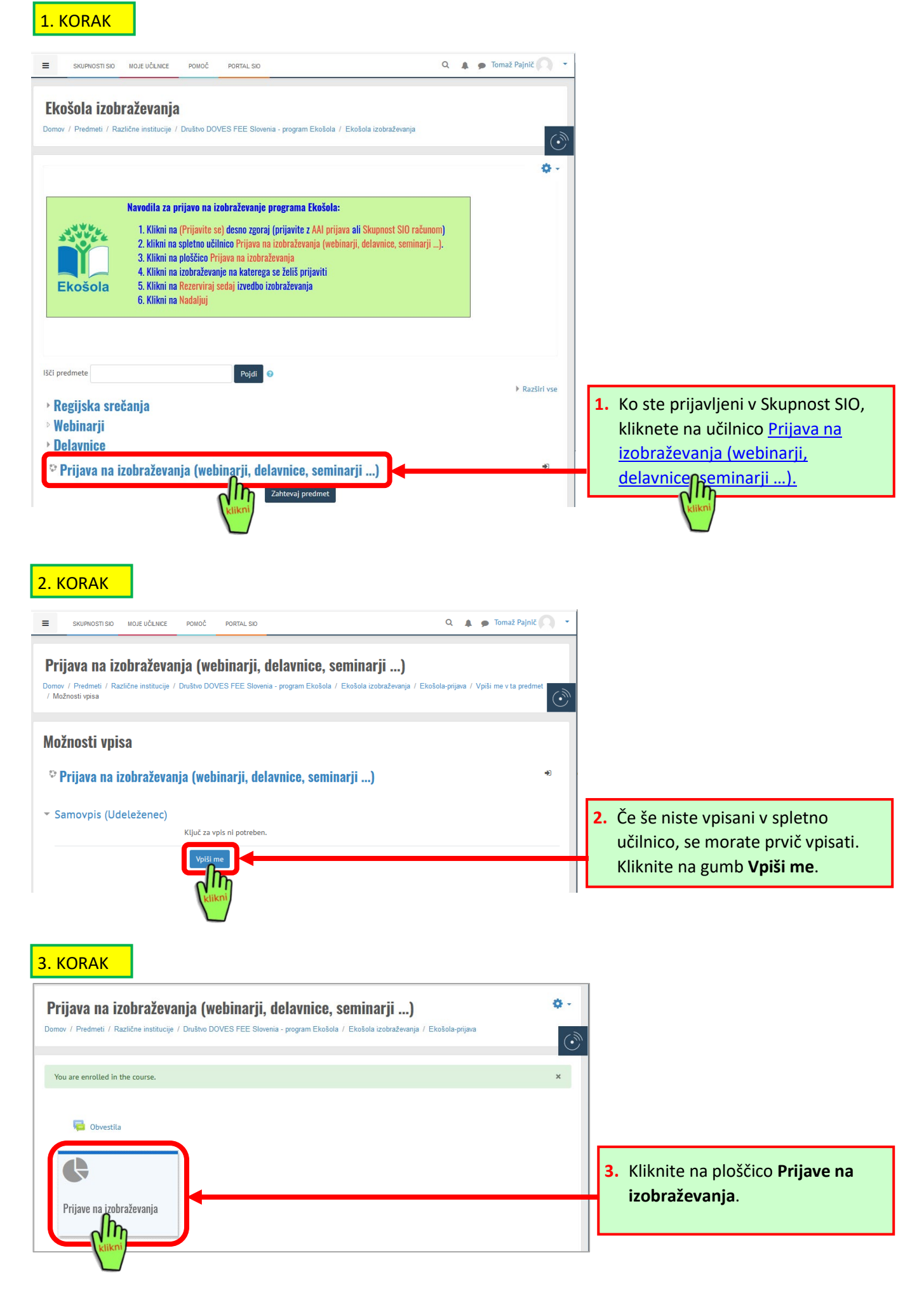

| Prijava na izobraževanja (webinarji, delavnice, seminarji)<br>Domov / Predmeti / Različne institucije / Društvo DOVES FEE Slovenia - program Ekoŝola / Ekoŝola izobraževanja . | / Ekošola-prijeva / Prijave na izobraževa | $\sim$                                    |
|----------------------------------------------------------------------------------------------------|-------------------------------------------|-------------------------------------------|
| Prijave na izobraževanja                                                                                                    | <> *                                      | 4. Kliknite na izobraževanje, na          |
|                                                                                                    |                                           | katerega bi se radi prijavili.            |
| 5. KORAK 5. Izberite izvedbo izobraževanja                                                                                                    | a in kliknite na Reze                     | erviraj sedaj                             |
|                                                                                                    |                                           |                                           |
| XIV. Srečanje koordinatorjev ekovrtcev Slove                                                                                                    | enije                                     |                                           |
| Domov / <u>Predmeti</u> / Različne institucije / Društvo DOVES FEE Slovenia - program Ekošo<br>/ XIV. Srečanje koordinatorjev ekovrtcev Slovenije                              | la / Ekošola izobraževanja / I            | košola-prijava / Prijave na izobraževanja |
| Traianie dogodka:1.5 ure                                                                                                    |                                           | Pojdi na registracijo                     |
| Ime organizatorja:Program Ekošola                                                                                                    |                                           | Deidi as och                              |
| Moja institucija Prikaži samo aktivne izvedbe Prikaži vse izvedbe                                                                                                    |                                           | Poju na vn                                |
|                                                                                                    | Išči                                      |                                           |
| Izbira<br>—                                                                                                    | Datum 🕈                                   | Prosta mesta še na voljo                  |
| XIV. Srečanje koordinatorjev ekovrtcev Slovenije                                                                                                    | 5.5.2021 14:00 to 15:30                   | Rezerviraj sedaj                          |
| Lokacija: Zoom srečanje preko spleta<br>Ustanova: Društvo DOVES FEE Slovenia - Program Ekošola<br>Pokaži opis                                                                  |                                           | Waiting list places available: 10 of 10   |

4. KORAK

Pokaži opis

## 6. KORAK

| XIV. Srečanje koordinatorjev ekovrtcev Slovenije<br>Domov / Predmeti / Različne institucije / Društvo DOVES FEE Slovenia - program Ekošola / Ekošola izobraževanja / Ekošola-prijava / Prijave na izobraževanja<br>/ XIV. Srečanje koordinatorjev ekovrtcev Slovenije                                                                                                    | ٢                                                                            |                                                                                                    |  |  |
|----------------------------------------------------------------------------------------------------|------------------------------------------------------------------------------|----------------------------------------------------------------------------------------------------|--|--|
| Uspešno ste rezervirali mesto za to izvedbo dogodka.<br>Kmalu boste dobili potrditveno elektronsko pošto.                                                                                                    | 6                                                                            | . Kliknite na gumb <b>Nadaljuj</b> .                                                                                                    |  |  |
| <ul> <li>✓ Obvestila</li> <li>Skoči na</li> </ul>                                                                                                    |                                                                              |                                                                                                    |  |  |
| 7. KORAK                                                                                                    | _                                                                            |                                                                                                    |  |  |
| XIV. Srečanje koordinatorjev ekovrtcev Slovenije       5.5.2021 14:00 to 15:30       Odpoved rezervacije         Lokacija: Zoom srečanje preko spleta       Rezervacija Vložena         Ustanova: Društvo DOVES FEE Slovenia - Program Ekošola       Prosta mesta: 247 od 250         Pokaži opis       Waiting list places availabl                                                                                                    | e: 10 of 10                                                                  | <ul> <li>Sedaj ste prijavljeni na<br/>izobraževanje. Rezervacijo<br/>lahko odpoveste s klikom na<br/>gumb Odpoved rezervacije.</li> </ul> |  |  |
| <ul> <li>8. KORAK</li> <li>8. Na e-naslov boste prejeli e-sporočilo z rezervacijo za izobraževanje.<br/>Obvezno poglejte med vsiljeno pošto ali posodobitve ali promocijo ipd.</li> </ul>                                                                                                    |                                                                              |                                                                                                    |  |  |
| <b>Program Ekošola (via Skupnosti SIO)</b> <noreply@skupnost.sio.si><br/>Za Tomaž ▼</noreply@skupnost.sio.si>                                                                                                    | @ 14:30 (pre                                                                 | d 2 minutama) 🙀 🥎 :                                                                                                    |  |  |
| maj       XIV. Srečanje koordinatorjev ekovrtce         5       sre.         sre.       Kdaj         sre.       sre. 5. maj 2021 14:00 – 15:30 (CEST)         Kje       https://skupnost.sio.si/course/view.php?id=10880         Kdo       Tomaž Pajnič, tomaz.pajnic@ekosola.si*         Dodaj v koledar »                                                                                                    | Dnevni red<br>sre. 5. maj 2021<br>14:00 XIV. Srečan<br>Ni poznejših dogodkov | je koordinatorjev ekovrtce                                                                                                    |  |  |
| Rezervacija je bila sprejeta                                                                                                    |                                                                              |                                                                                                    |  |  |
| Stanje rezervacije: Rezervacija vložena<br>Udeleženec: Tomaž Pajnič<br>Delavnica: XIV. Srečanje koordinatorjev ekovrtcev Slovenije<br>Datum: 5. 5. 2021 14:00 - 5. 5. 2021 15:30<br>Za ogled vseh vaših rezervacij kliknite na povezavc https://skupnost.sio.si/mod/booking/view.php?id=345413<br>V spletno učilnico boste vključeni en teden pred začetkom izobraževanja.<br>Do spletne učilnice dostopate na tej povezavc https://skupnost.sio.si/course/view.php?id=10880<br>Povezava do zoom srečan i: https://arnes-si.zoom.us/j/94960909452 | Na tej<br>vaše re<br>Poveza<br>poteka                                        | povezavi si lahko ogledate vse<br>ezervacije na izobraževanja.<br>Iva do spletne učilnice, kjer bo<br>lo izobraževanje.                   |  |  |
|                                                                                                    | Poveza<br>poteka                                                             | iva do spletne učilnice, kjer bo<br>lo izobraževanje.                                                                                     |  |  |